# TWO-FACTOR AUTHENTICATION GUIDE

Two-factor authentication (2FA) is optional for the suppliers to set up on their CSP account.

A Two-Factor Authentication prompt may be presented to every Supplier when first logging into the Coupa Supplier Portal, and to existing suppliers who haven't yet set-up this function.

It is an optional feature that can be closed by clicking the 'x' or 'Cancel' button.

## THE 2FA SCREEN PRESENTED:

₹,≩coupa

• When logging-in, suppliers (existing or new supplier) may be prompted with the screen below.

| Two Fac                         | or Authentication App                                                                                                    | < |
|---------------------------------|----------------------------------------------------------------------------------------------------|---|
| Keep un<br>with thes<br>compute | uthorized users out of your account by using both your password and your phone. Setup your two-factor authentication codes<br>3 easy steps. You will only be asked to enter validation codes once every 30 days, or when you try to login from a different |   |
| 0                               | Use your favorite Authenticator App available from your mobile phone app store: Examples are "Google Authenticator" and "Authy"                                                                                                    |   |
| 2                               | Scan this QR code using authenticator app Coupa Supplier Portal                                                                                                    |   |
| 3                               | Enter the 6-digit validation code - open your mobile device's<br>Authenticator app to get this. If you lost your phone or deleted<br>the app, use a backup code to get logged in.<br>Two Factor Code<br>Code                                               |   |
|                                 |                                                                                                    |   |
|                                 | Click to copy Security Key Cancel Enable                                                                                                    |   |

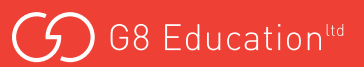

The supplier has the following options to choose:

- 1. Option 1 Click "Cancel" then navigate out of the Two Factor Authentication setting screen.
- 2. Option 2 Click "Cancel" and choose to "Disable" 2FA then save.
- 3. Option 3 Click on the "Enable" button to set up the 2FA (optional)

See below for more information on each option.

**Option 1:** If you decide not to set up Two Factor Authentication now and prefer to set up at a later date, click "**Cancel**" to exit the pop-up window.

Note the below screen is displayed and default 2FA is "**Enable only for Payment Changes (Required for changing Legal Entity or Remit-To**)". This won't trigger 2FA as the notification preferences (via App Authenticator App or via SMS) to receive authentication codes are still disabled.

| Settings                 | Two-Factor Authentication                                                                                    |
|--------------------------|----------------------------------------------------------------------------------------------------|
| Notification Preferences | ⊖ Disabled                                                                                                   |
| Security & Two-Factor    | Enable only for Payment Changes (Required for changing Legal Entity or Remit-To)                             |
| Authentication           | $\bigcirc$ Enable for Both Account Access (Login) and Payment Changes                                        |
|                          | Via Authenticator App Disabled  Enable Using an Authenticator App available from your mobile phone app store |
|                          | Via SMS Disabled                                                                                             |
|                          | Enable Using SMS, a code will be sent to your mobile phone number. Enter                                     |

**Option 2**: Click "**Cancel**" to exit the pop-up window and choose "**Disabled**" if decided not to proceed with set up of Two Factor Authentication.

Please note that you can still re-enable it anytime if needed by going to *My Account > Account Settings > Security & Two-Factor Authentication* 

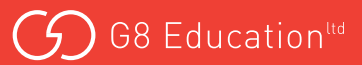

#### Option 3: To Enable 2FA. Once 2FA is enabled, you can no longer disable it.

If you want to Enable 2FA, follow the steps provided on the screen. Once the Authentication App is installed on your phone, enter the OTP code generated on the App and paste it on the "Two Factor Code" field then click "**Enable**".

| Two Fac                          | tor Authentication App                                                                                                    | >                                                                                                    |
|----------------------------------|----------------------------------------------------------------------------------------------------|----------------------------------------------------------------------------------------------------|
| Keep una<br>with thes<br>compute | authorized users out of your account by using both your password a<br>se 3 easy steps. You will only be asked to enter validation codes once<br>r.                                | nd your phone. Setup your two-factor authentication codes<br>e every 30 days, or when you try to login from a different |
| 0                                | Use your favorite Authenticator App available from your mobile phone app store: Examples are "Google Authenticator" and "Authy"                                                   | Convitable on the<br>App Store                                                                                          |
| 2                                | Scan this QR code using authenticator app                                                                                                    | Coupa Supplier Portal                                                                                                   |
| 3                                | Enter the 6-digit validation code - open your mobile device's<br>Authenticator app to get this. If you lost your phone or deleted<br>the app, use a backup code to get logged in. |                                                                                                    |
|                                  | Code                                                                                                    |                                                                                                    |
|                                  |                                                                                                    |                                                                                                    |
|                                  |                                                                                                    | Click to copy Security Key                                                                                              |
|                                  |                                                                                                    | Cancel                                                                                                    |

A list of Backup Codes will pop-up which can be used to restore access in case you lose access to your authenticating phone or app.

## NOTE:

You can only use a recovery code once, so refresh your list if you have to use a recovery code. Go to **Account Settings > Security & Two-Factor Authentication** and click Regenerate Recovery Codes to get a new list of codes.

| Save Your Backup C                                | Codes                                                         | × |
|---------------------------------------------------|---------------------------------------------------------------|---|
| Backup codes are the o<br>lose access to your aut | nly way to restore access if you<br>henticating phone or app. |   |
| Keep these somewhere                              | safe but accessible                                           |   |
| 10711030004                                       | with the                                                      |   |
| 1016, pTH                                         | INCOME.                                                       |   |
| 1.000                                             | (MMC)                                                         |   |
| You can only u                                    | se each backup code once.                                     |   |
| These codes wer                                   | re generated on July 04, 2023                                 |   |
|                                                   |                                                               |   |
|                                                   | Download Print                                                |   |

Once done, this will automatically enable the 2FA via Authenticator App

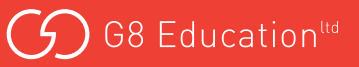

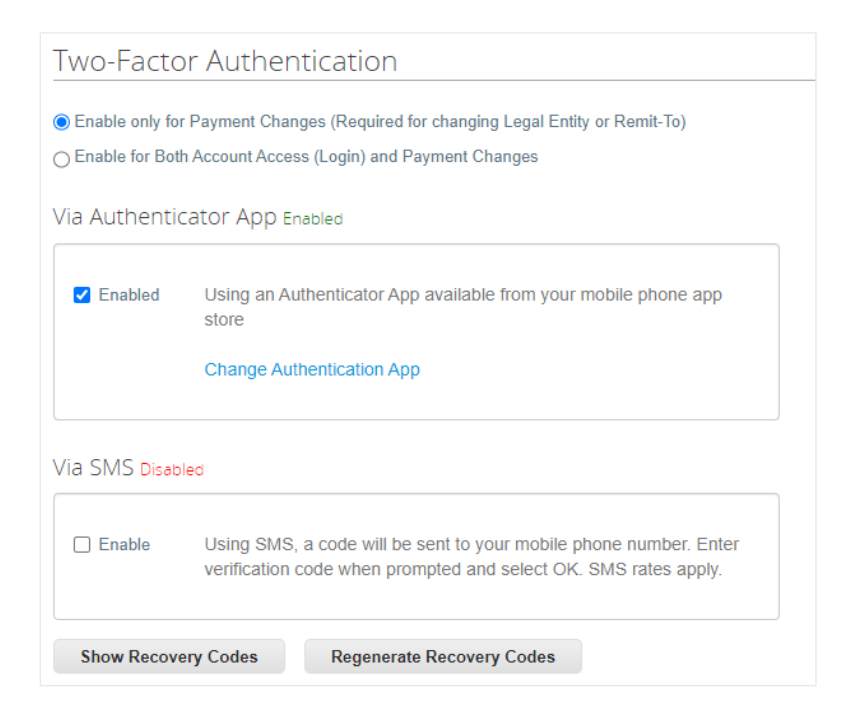

When you enable two-factor authentication, you can choose from the two following options:

- For Payment Changes (Required for Changing Legal Entity or Remit-To): Two-factor authentication is required when creating or editing legal entities, remit-to, and bank account information.
- For Both Account Access (Login) and Payment Changes: Two-factor authentication is required when logging in to the CSP. You don't have to reauthenticate when working with financial data because you already authenticated when logging in.

Depending on how you want to receive the verification codes, select one of the following options and set your preference as the default:

- Via Authenticator App to use an authenticator app available from the app store on your mobile phone. Two-factor authentication (2FA) through an authenticator app is the preferred method. (Refer to the instructions above)
- Via Text Message to use a code sent by text message to your phone number. If you want to receive text message (SMS) notifications or verification codes, you must enter and validate your phone number under My Account > Notification Preferences.

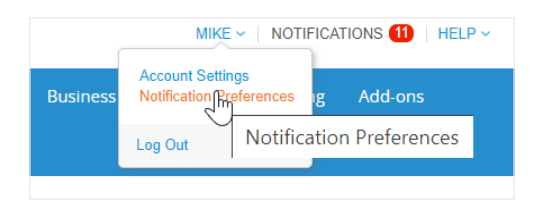

### Enter Mobile (SMS) then click Verify.

|                                         | tification Preferences                              |                              |
|-----------------------------------------|-----------------------------------------------------|------------------------------|
| Settings                                | You will start receiving notifications when your cu | stomers enable them.         |
| Notification Preferences                | Email                                               | Mobile(SMS) Verify           |
| Security & Two-Factor<br>Authentication |                                                     | Verify number to recieve SMS |

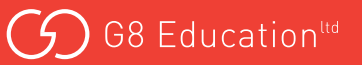

Enter the verification code in the pop-up window sent to your mobile and click OK.

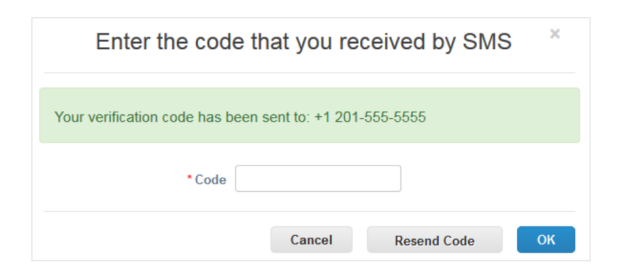

#### 2FA is now enabled via Authenticator App and SMS successfully.

| Settings                                | Two-Facto         | r Authentication                                                                                                    |
|-----------------------------------------|-------------------|----------------------------------------------------------------------------------------------------|
| Notification Preferences                | Enable only for   | Payment Changes (Required for changing Legal Entity or Remit-To)                                                                                      |
| Security & Two-Factor<br>Authentication | O Enable for Both | Account Access (Login) and Payment Changes                                                                                                    |
|                                         | Via Authentic     | ator App Enabled                                                                                                    |
|                                         | Enabled           | Using an Authenticator App available from your mobile phone app<br>store<br>Change Authentication App                                                 |
|                                         | Via SMS Enable    | ed                                                                                                    |
|                                         | Enabled           | Using SMS, a code will be sent to your mobile phone number. Enter verification code when prompted and select OK. SMS rates apply. Change Phone Number |

Once 2FA is completed, suppliers now may see Two-Factor Authentication on Legal Entity and Remit-To pages in the CSP. Go to Setup > Remit To or Setup > Legal Entity Setup or Profile Tab > Quick Links.

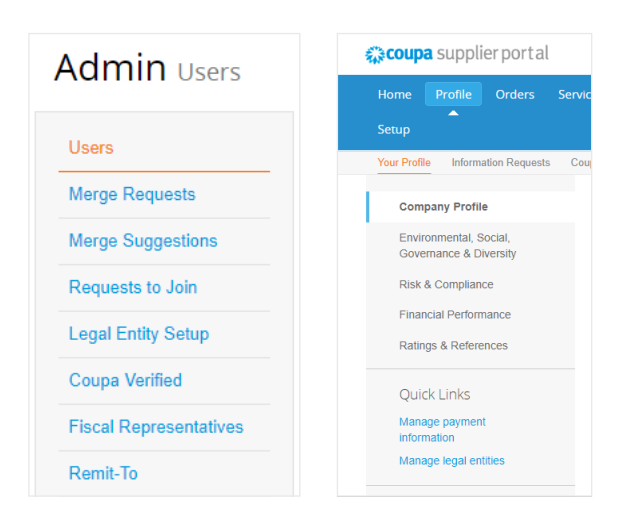

2FA is also now prompted when adding/updating Bank Information and Remit-To Address during the SIM form completion.

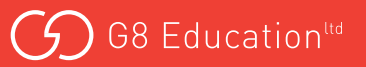

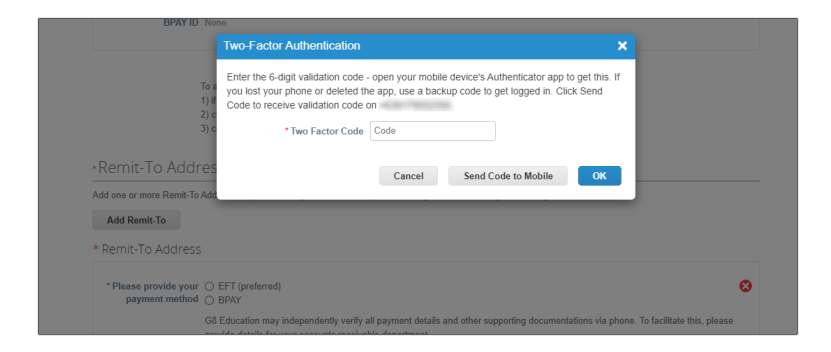

#### NOTE:

The code is only good for 60 seconds. If you do not type that code on the CSP sign-in page and click Log In within 60 seconds, you must get a new code and try again.

When you enable two-factor authentication, you get an email notification of the change.

• Enable only for Payment Changes (Required for changing Legal Entity or Remit-To)

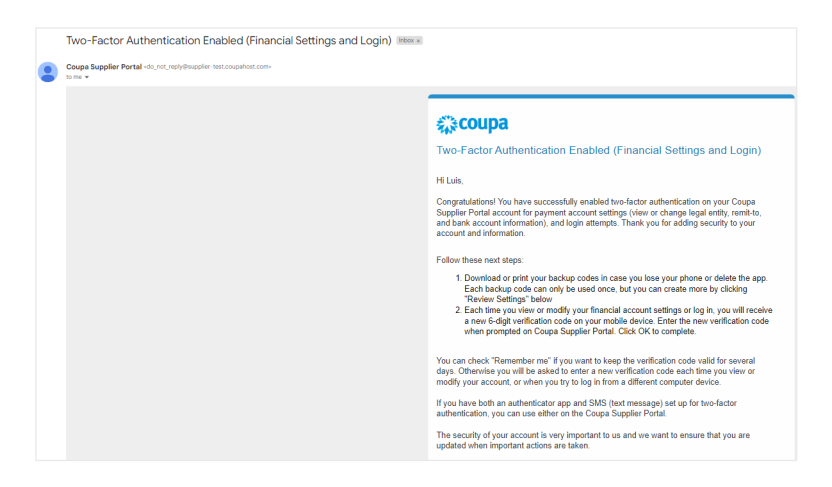

• Enable for Both Account Access (Login) and Payment Changes

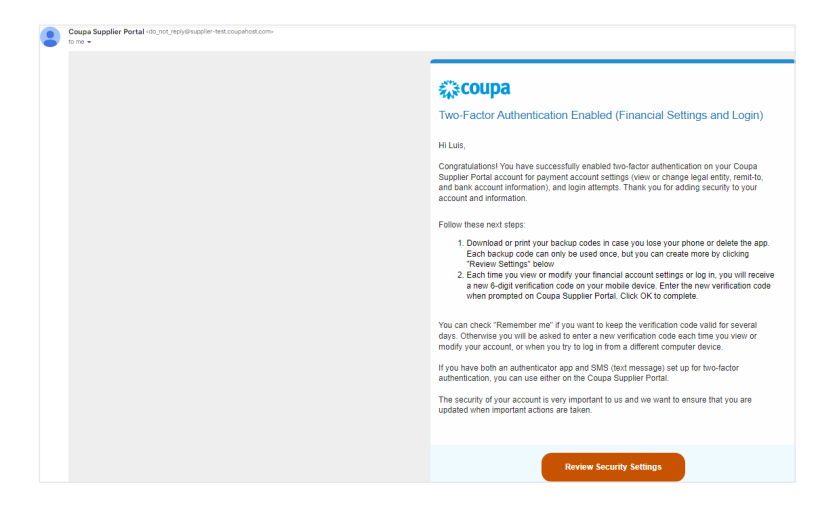

# WHERE DO I GO IF I NEED HELP?

- For all procurement-related enquiries, email themarketplacesuppliers@g8education.edu.au
- For technical assistance with Coupa go to: **supplier.coupa.com/help/** if you cannot find an answer there, use the online **Chat with Coupa Support**

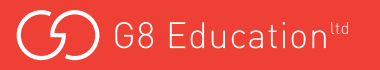